C 0 0 5 3 1 8 3 A

### 三菱電機株式会社様製シーケンサ

<u>MELSEC-Q シリーズによる LAN インタフェースカードの</u>

### 遠隔監視設定手順書

2020年12月

山洋電気株式会社

パワーシステム事業部 設計部

## 目 次

| 1  | はじめに                               | . 2 |
|----|------------------------------------|-----|
| 2  | 対象装置                               | . 3 |
| 3  | 前提条件                               | . 3 |
| 4  | 監視内容                               | . 4 |
| 5  | LAN カードの設定                         | . 5 |
| 6  | MELSEC-Qの設定                        | . 6 |
| (  | 3.1 LAN カードの追加とラダープログラムを実行するための設定  | . 6 |
| (  | 3.2 内蔵 Ethernet ポートの設定             | 10  |
| (  | <b>3.3 UPS</b> の情報を取得する設定          | 15  |
|    | 6.3.1 取得グループ①の取得                   | 15  |
|    | 6.3.2 取得グループ②~③の取得                 | 19  |
| (  | <b>3.4 LAN インタフェースカード制御情報の書き込み</b> | 21  |
| 7  | 通信確認                               | 23  |
|    | 7.1 ラダープログラムの書き込み                  | 23  |
|    | 7.2 Modbus 通信の確認(取得)               | 24  |
|    | 7.3 Modbus 通信の確認(書き込み)             | 25  |
| 8  | 【参考】ラダープログラム全体                     | 26  |
| 9  | 【参考】使用デバイス                         | 28  |
| 10 | 参考資料                               | 29  |
| 11 | 改版履歴                               | 29  |

【登録商標の記載について】 「MELSEC」は、三菱電機株式会社の登録商標または商標です。 「SANUPS」は、山洋電気株式会社の登録商標または商標です。 その他の製品名は、各社の登録商標または商標です。

【本資料にて想定する環境】

#### はじめに 1

本資料では、三菱電機株式会社様製シーケンサ「MELSEC-Q シリーズ」(以下、MELSEC-Q と いう)から、Modbus TCP 通信により、山洋電気株式会社(以下、当社という)製 UPS へ搭載した SANUPS LAN インタフェースカード(以下、LAN カードという)と通信し、当社製 UPS の遠隔 監視を行うための設定方法について記載します。

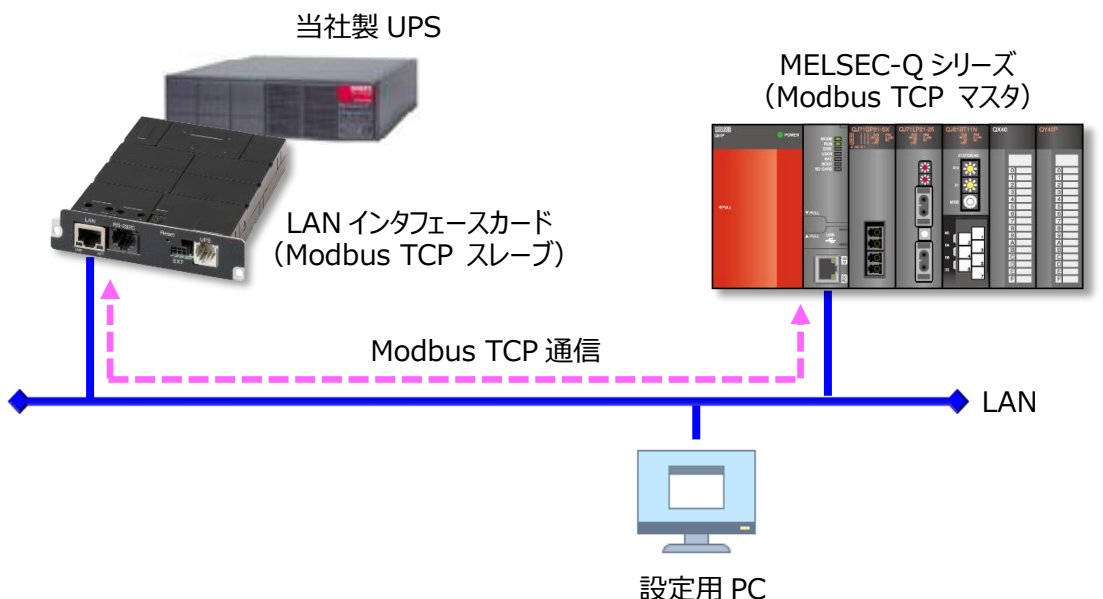

なお本資料では、MELSEC-Qのデータレジスタに当社製 UPS から取得した情報を格納するまで の手順を記載しています。以降の情報の取り扱いについては、お客様の用途に応じて処理を実装し てください。

### 2 対象装置

本資料の作成にあたり、動作を確認した装置を以下に示します。実際に設定を行われる際は、使用される装置のバージョンにより、表示内容や動作に差異が認められる場合があります。

#### シーケンサ

| 三菱電機株式会社様製シーケンサ |                                  |  |  |  |  |  |  |  |  |  |
|-----------------|----------------------------------|--|--|--|--|--|--|--|--|--|
| シリーズ名           | : MELSEC-Q シリーズ                  |  |  |  |  |  |  |  |  |  |
| 機種名             | : Q03UDVCPU(ユニバーサルモデル高速タイプ QCPU) |  |  |  |  |  |  |  |  |  |
| Ethernet ポート    | : 内蔵 Ethernet ポートを使用             |  |  |  |  |  |  |  |  |  |
| 設定ソフト           | : GX Works2 Version 1.521T       |  |  |  |  |  |  |  |  |  |

### ● LAN インタフェースカード(Modbus 対応品)

型番: PRLANIF021A、PRLANIF022A、PRLANIF023A、PRLANIF024A ファームウェア情報

| ROM    | : P0014903B |
|--------|-------------|
| WEB    | : P0014904B |
| Viewer | : P0014905B |

### 3 前提条件

- LAN カードは当社製 UPS に搭載され、IP アドレスなどのネットワーク設定が済んでいること
- 設定用 PC にて、LAN カードの Web 管理ツールを起動できること
- MELSEC-Qは、IPアドレスなどのネットワーク設定が済んでいること
- 設定用 PC には、GX Works2 がインストール済みであり、MELSEC-Q の設定ができること
- LAN カードと MELSEC-Q は LAN に接続され、Modbus TCP 通信(デフォルト: TCP 502 番 ポート)がファイアウォールなどにより遮断されないこと

#### 4 監視内容

本資料では、次の情報の遠隔監視を行う場合の設定方法を記載します。各情報の詳細は、「LAN インタフェースカード Modbus データ定義書」(文書番号: C0050932B 以下、Modbus データ定 義書と記載)をご覧ください。

| レジスタ番号 |       | 一 万万开                   | 時祖 ビュー プ※1 | /世 土        |
|--------|-------|-------------------------|------------|-------------|
| (HEX)  | (DEC) | テータ名称                   |            | 加方          |
| 1      | 1     | IIDC 业能 桂 却 ※2          |            |             |
| 2      | 2     | UPS 扒態情報 <sup>~2</sup>  |            |             |
| 3      | 3     | UPS 状態情報-動作モード**2       |            |             |
| :      | :     | (予約済エリア)                | 取得グループ①    |             |
| В      | 11    |                         |            |             |
| :      | :     | UPS 計測値情報 <sup>※2</sup> |            |             |
| 36     | 54    |                         |            |             |
| :      | :     | (予約済エリア、その他の情報)         |            |             |
| 83     | 131   |                         |            |             |
| :      | :     | バッテリ動作情報                |            |             |
| 90     | 144   |                         |            |             |
| :      | :     | (予約済エリア)                | 取得グループ②    |             |
| A1     | 161   |                         |            |             |
| :      | :     | UPS 動作情報                |            |             |
| A4     | 164   |                         |            |             |
| :      | :     | (予約済エリア、その他の情報)         |            |             |
| 12D    | 301   | - 発生中アラー / 信却 #1        | 取得ガループ③    |             |
| 12E    | 302   |                         |            |             |
| :      | :     | (予約済エリア、その他の情報)         |            |             |
| BB9    | 3001  |                         |            | 本資料では、書     |
| :      | :     | LAN インタフェースカード制御情報      | —          | き込みを行う設     |
| BC3    | 3011  |                         |            | 止のみ記載しています。 |

※1 MELSEC-Q から LAN カードの情報を取得する際に、1回の要求でまとめて取得するレジスタ 番号のグループです。

これは MELSEC-Q および LAN カードの設定ではなく、本資料で説明するための便宜的な名称です。

※2 UPS 状態情報および UPS 計測値情報は、UPS の機種により対応状況が異なります。 Modbus データ定義書の別表1および別表2をご覧いただき、対応状況を確認してください。

#### 5 LAN カードの設定

LAN カードを、Modbus TCP スレーブとして動作するよう設定します。

- (1) 設定用 PC にて「WebToolStarter」\*などを使い、LAN カードの Web 管理ツールを起動します
- (2) ログイン後「基本設定」>「計測値管理」>「Modbus 基本設定」とボタンを押下し、画面遷移 します
- (3) Modbus TCP スレーブとして動作するように設定します

| クリックしてチェックを付けます                                                                                  |                                        | PRLANIF021A、PRLANIF022Aの<br>埋合はまニされませく |
|--------------------------------------------------------------------------------------------------|----------------------------------------|----------------------------------------|
| クリックして選択します                                                                                      | 基本設定                                   | 場合は衣木されません                             |
|                                                                                                  | Modbus基本設定                             | K                                      |
| ☑ Modbus TCPを使用する                                                                                | 「 Modbus RTUを使用す                       | 3                                      |
| 動作モード: Cマスタ 「Cスレーブ                                                                               | 動作モード: 〇マ                              | スタ ●スレーブ                               |
| スレーブ設定<br>ポート番号: <sup>502</sup>                                                                  | スレーブ設定<br>スレーブID:                      |                                        |
| アクセス制限<br>© 全てのModbusマスタからのアクセスを許可する<br>○ 下記のModbusマスタからのアクセスを許可する<br>1:<br>2:<br>3:<br>4:<br>5: | 通信話改定<br>通信ボーレート:<br>パリティ:<br>ストップビット: | 19200 マ<br>なし マ<br>1 マ                 |
| マスタ動作時の設定<br>データ取得間隔(秒): <sup>10</sup>                                                           |                                        |                                        |
| Modbusスレーブ設定                                                                                     |                                        |                                        |
|                                                                                                  |                                        | 取後にクリックして<br>変更を適用します                  |

※「WebToolStarter」は、LAN カードの Web 管理ツールを起動するためのツールです。 当社ホームページにて無償提供しています。(ダウンロードにはユーザ登録が必要です) https://products.sanyodenki.com/ja/sanups/software/sanups web tool starter/

#### 6 MELSEC-Qの設定

#### 6.1 LAN カードの追加とラダープログラムを実行するための設定

MELSEC-Qに、LAN カードを監視対象の装置として追加します。

(1) GX Works2 [CT, [Tuve v - k] > [N - kve v] > [PC N - kve v] + kve v - kve v - kve

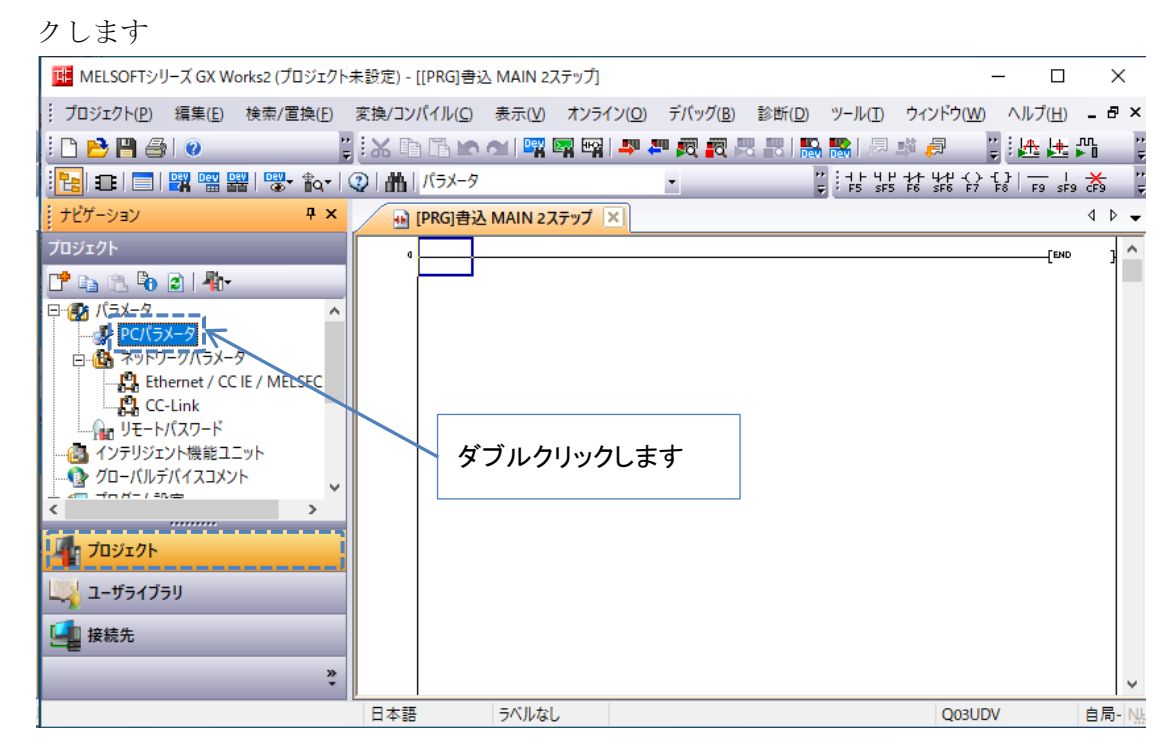

(2) Q パラメータ設定画面にて、「内蔵 Ethernet ポート設定」 タブをクリックし、「オープン設 定」 ボタンをクリックします

| Qパラメータ設定                      |                                 | X                                                                      |
|-------------------------------|---------------------------------|------------------------------------------------------------------------|
| PCネーム設定   PCシステム設定<br>I/O割付設定 | PCファイル設定  PC RAS設定<br> マルチCPU設定 | ブートファイル設定     ゴログラム設定     LEC設定     ゴバイス設定       内蔵Ethernetボート設定     1 |
| - IPアドレス設定                    | 入力形式 10進数 💽                     | <u>オープン設定</u>                                                          |
| ₽₽₽ドレス<br>サブネットマスクパターン        | 172 30 1 163<br>255 255 255 0   | 時刻還設定                                                                  |
| デフォルトルータIPアドレス                |                                 |                                                                        |

(3) オープン設定をデフォルトから、LAN カードを監視するための設定に変更します 以下の例では、1番は GX Works2 との通信用として変更せず、2番を変更しています。

| 内 | 内蔵Ethernetポートオープン設定 ×    |                         |     |                          |   |          |   |             |                     |               |                  |              |   |
|---|--------------------------|-------------------------|-----|--------------------------|---|----------|---|-------------|---------------------|---------------|------------------|--------------|---|
|   | IPアドレス/ポート番号入力形式 10進数 ▼  |                         |     |                          |   |          |   |             |                     |               |                  |              |   |
|   |                          | プロトコル                   |     | オープン方式                   |   | TCP接続方式  |   | 自局<br>ポート番号 | 交信相手<br>IPアドレス      | 交信相手<br>ポート番号 | 通信プロトコル<br>格納用先頭 | 動作状態<br>デバイス |   |
|   | _1_                      | UDP                     | Ŧ   | MELSOFT接続                | 4 |          | • |             |                     |               |                  |              |   |
|   | 2                        | TCP                     | Ŧ   | 通信プロトコル                  | 4 | Active   | Ŧ | 5010        | 172, 30, 1, 94      | 502           |                  | D10          | i |
|   | 3                        | TCP                     | Ŧ   | MELSOFT接続                | ¥ |          | Ŧ |             |                     | ininininini   |                  |              |   |
|   | 4                        | TCP                     | Ŧ   | MELSOFT接続                | Ŧ |          | Ŧ |             |                     |               |                  |              |   |
|   | 5                        | TCP                     | Ŧ   | MELSOFT接続                | Ŧ |          | Ŧ |             |                     |               |                  |              |   |
|   | 6                        | TCP                     | Ŧ   | MELSOFT接続                | Ŧ |          | Ŧ |             |                     |               |                  |              |   |
|   | 7                        | TCP                     | Ŧ   | MELSOFT接続                | Ŧ |          | Ŧ |             |                     |               |                  |              |   |
|   | 8                        | TCP                     | Ŧ   | MELSOFT接続                | • |          | Ŧ |             |                     |               |                  |              |   |
|   | 9                        | TCP                     | •   | MELSOFT接続                | • |          | Ŧ |             |                     |               |                  |              |   |
|   | 10                       | TCP                     | •   | MELSOFT接続                | Ŧ |          | • |             |                     |               |                  |              |   |
|   | 11                       | TCP                     | Ŧ   | MELSOFT接続                | • |          | Ŧ |             |                     |               |                  |              |   |
|   | 12                       | TCP                     | Ŧ   | MELSOFT接続                | • |          | Ŧ |             |                     |               |                  |              |   |
|   | 13                       | TCP                     | Ŧ   | MELSOFT接続                | • |          | Ŧ |             |                     |               |                  |              |   |
|   | 14                       | TCP                     | •   | MELSOFT接続                | • |          | • |             |                     |               |                  |              |   |
|   | 15                       | TCP                     | •   | MELSOFT接続                | • |          | • |             |                     |               |                  |              |   |
|   | 16                       | TCP                     | Ŧ   | MELSOFT接続                | • |          | Ŧ |             | □□ 汝 「訊」            | 中物 フィ         | ギタンナ             |              |   |
|   | <mark>(*)</mark> I<br>選択 | Pアドレスとボート看<br>Rした進数形式でノ | 時した | はIPアドレス/ポート番<br>」してください。 | 号 | 入力形式で選択し | た | 道数形式        | シビ 後、「設」<br>フリックします | 上於」」<br>-     | ホタンを             |              |   |
|   |                          |                         |     |                          |   | 設定終了     | Ķ | キャンセル       | ,                   |               |                  |              |   |
| < | 設定                       | 至内容>                    |     |                          |   |          |   |             |                     |               |                  |              |   |
| • | フ                        | 。ロトコル                   |     |                          |   | : TCP    |   |             |                     |               |                  |              |   |

- オープン方式 :通信プロトコル
  - : Active
- 自局ポート番号 :5010 (設定範囲:1~4999、5010~65534)
- 交信相手 IP アドレス

TCP 接続方式

•

- : (LAN カードの IP アドレスを入力します)
- 交信相手ポート番号 : 502 (LAN カードの Modbus TCP のポート番号)
- 通信プロトコル動作状態格納用先頭デバイス: D10(設定可能なデバイス: D,W,R,ZR)

続いて、MELSEC-Qにラダープログラムを実行するための設定を行います。

(4) Q パラメータ設定画面にて、「プログラム設定」タブをクリックします

Qパラメータ設定  $\times$ 内蔵Ethernetポート設定 I/O割付設定 マルチCPU設定 PCシステム設定 PCファイル設定 PC RAS設定 ブートファイル設定 デバイス設定 C設定 PCネーム設定 ロープログラム プログラム名 実行タイプ 定周期間隔 . 単位 MATN • 1 2 • • 3 • • 4 • -5 -

(5) 実行するラダープログラムをクリックし、「挿入」ボタンをクリックします その後、「設定終了」ボタンをクリックします

ここでは、デフォルトの「MAIN」プログラムを挿入しています。

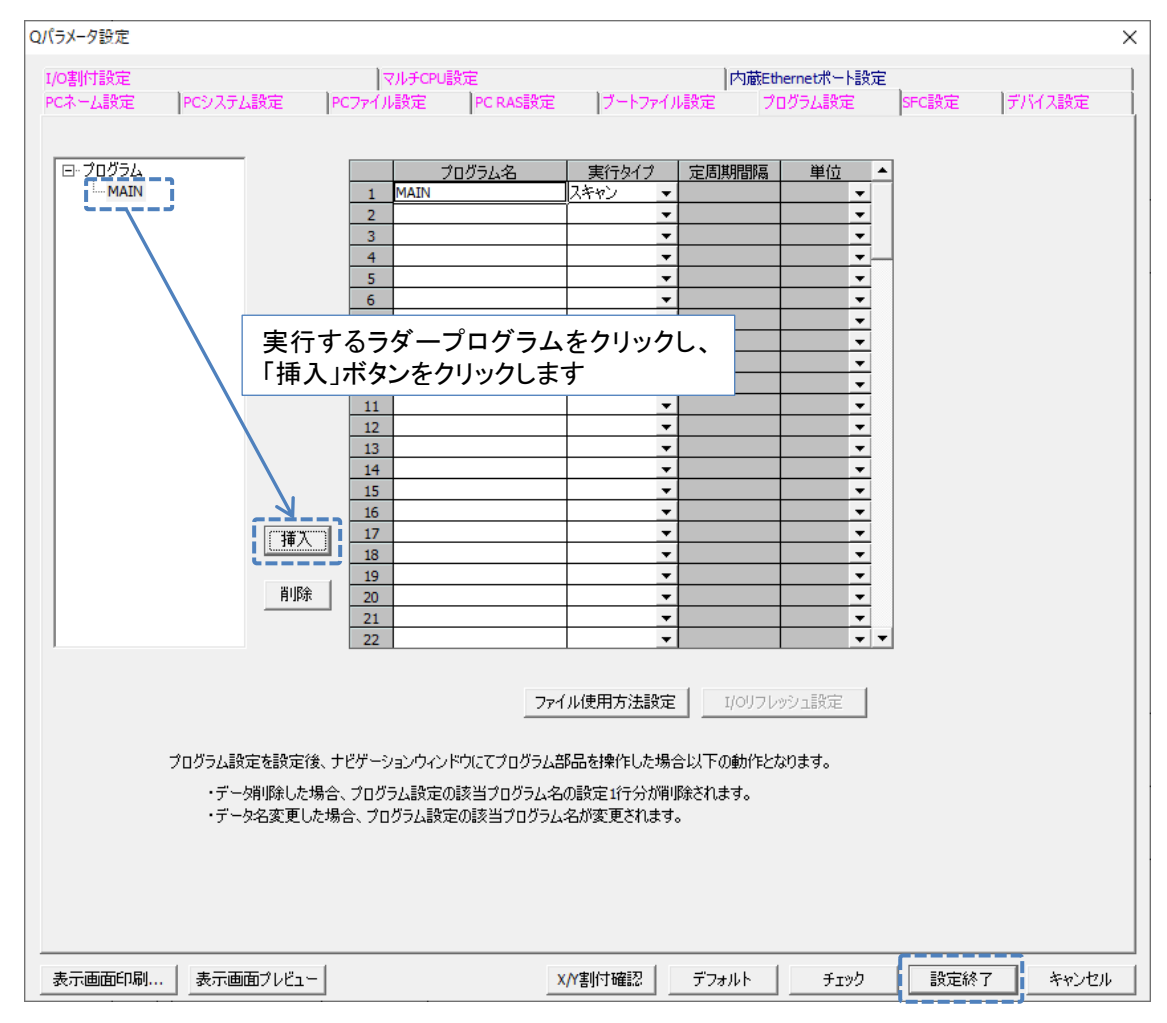

(6) GX Works2のメニューバーにて、「オンライン」>「PC 書き込み」をクリックします

(7) オンラインデータ操作画面にて「パラメータ」と「PC/ネットワーク/リモートパスワード/ スイッチ設定」にチェックを付け、「実行」ボタンをクリックします

| イノフ1ノナーク操作                                       |                   |                 |                       |                                                | ~            |  |  |  |  |  |  |  |
|--------------------------------------------------|-------------------|-----------------|-----------------------|------------------------------------------------|--------------|--|--|--|--|--|--|--|
| 接続先程路                                            |                   |                 |                       |                                                |              |  |  |  |  |  |  |  |
| Ethernet木 <sup></sup> ト <sup>-</sup> 通信CPUユニット接続 |                   |                 |                       |                                                | 9XF41メージ©    |  |  |  |  |  |  |  |
|                                                  |                   |                 |                       |                                                |              |  |  |  |  |  |  |  |
|                                                  |                   |                 |                       |                                                |              |  |  |  |  |  |  |  |
| 91 FM  <br>11 <b>福集中データ</b> パラメータ + ブログラム(P)     |                   | 全 ( <u>A</u> )5 | 選択取消( <u>N</u> )      |                                                |              |  |  |  |  |  |  |  |
| ユニット名/データ名                                       | 見出し文              | 対象 副            | 細夏新日時                 | 対象メモリ                                          | サイズ          |  |  |  |  |  |  |  |
| = 111 UPS監視<br>「一日」 PCデータ                        |                   |                 |                       | プログラムメモリ/デバー                                   |              |  |  |  |  |  |  |  |
| プログラム(プログラムファイル)                                 |                   |                 | 1                     |                                                |              |  |  |  |  |  |  |  |
|                                                  |                   |                 | 2020/12/08 15:32:0    | )1                                             |              |  |  |  |  |  |  |  |
| ■ ■ ● PC/ネットワーク/リモートパスワード/スイッチ設定                 |                   | V               | 2020/12/08 15:32:0    | )1                                             | 1004 /5건 돈   |  |  |  |  |  |  |  |
|                                                  |                   |                 |                       |                                                |              |  |  |  |  |  |  |  |
|                                                  |                   |                 | 第日 2020/12/08 15:32:0 | )1                                             |              |  |  |  |  |  |  |  |
|                                                  |                   |                 | 2020/12/08 15:32:0    | 11                                             |              |  |  |  |  |  |  |  |
|                                                  |                   |                 |                       |                                                |              |  |  |  |  |  |  |  |
|                                                  |                   |                 | チ                     | ェック後、「実行                                       | テ」ボタンを 📗     |  |  |  |  |  |  |  |
|                                                  |                   |                 | ク                     | リックします                                         |              |  |  |  |  |  |  |  |
| 必須設定( 未設定 / 設定)                                  | <del>齋み</del> ) 必 | 要に応じ設定          | (未設定 /                |                                                |              |  |  |  |  |  |  |  |
| <b>⇒</b> 込サイブ                                    |                   |                 | 空き交量                  | <b>東田    日                                </b> |              |  |  |  |  |  |  |  |
| ■2011ス<br>1,004/Ÿイト                              |                   |                 | 29,692                | 2/118월<br>93,188/バイト 最新                        | 新の情報に更新(R)   |  |  |  |  |  |  |  |
|                                                  |                   |                 |                       |                                                |              |  |  |  |  |  |  |  |
| 関連機能任▲                                           |                   |                 |                       |                                                | E) 閉じる       |  |  |  |  |  |  |  |
|                                                  |                   | Ŀ               | Z                     |                                                |              |  |  |  |  |  |  |  |
| リモート操作 時計設定 PCユーザデータ タイト                         | ∿ル書込 F            | にメモリフォーマ        | ット PCメモリクリア           | PCメモリ整理 ソフトセ                                   | キュリティキ<br>管理 |  |  |  |  |  |  |  |

- (8) 上書きの確認が表示された場合は、「はい」をクリックします
- (9) MELSEC-Q への設定が成功することを確認します

以上で、ラダープログラムを実行するための設定は完了です。続いて、次項の設定を行ってく ださい。

#### 6.2 内蔵 Ethernet ポートの設定

MELSEC-Qの内蔵 Ethernet ポートで、Modbus TCP 通信を行うための設定を行います。

- (1) GX Works2 のメニューバーにて、「ツール」>「通信プロトコル支援機能」>「内蔵 Ethernet」 をクリックします
- (2) 「新規作成」をクリックします

| 冠 MELSOFTシリーズ<通信ブ  | ロトコル支援機能-内蔵            | Ethernet>        |                   |            | _ | ×   |
|--------------------|------------------------|------------------|-------------------|------------|---|-----|
| - ファイル(E) 編集(E) オン | ライン( <u>O</u> ) ツール(I) | デバッグ( <u>B</u> ) | ウィンドウ( <u>W</u> ) |            |   |     |
| クリッ·               | クします                   |                  |                   |            |   |     |
| 242701 11 M        | 29 42 1 Frank #Fr      | 10 to            |                   | ≓ifw#++++  |   |     |
| 登録フロトコル数           | 登録バケット数                | パケッ              | トテータエリア使用率        | テバッグ対象ユニット |   | SCI |

(3)「追加」をクリックします

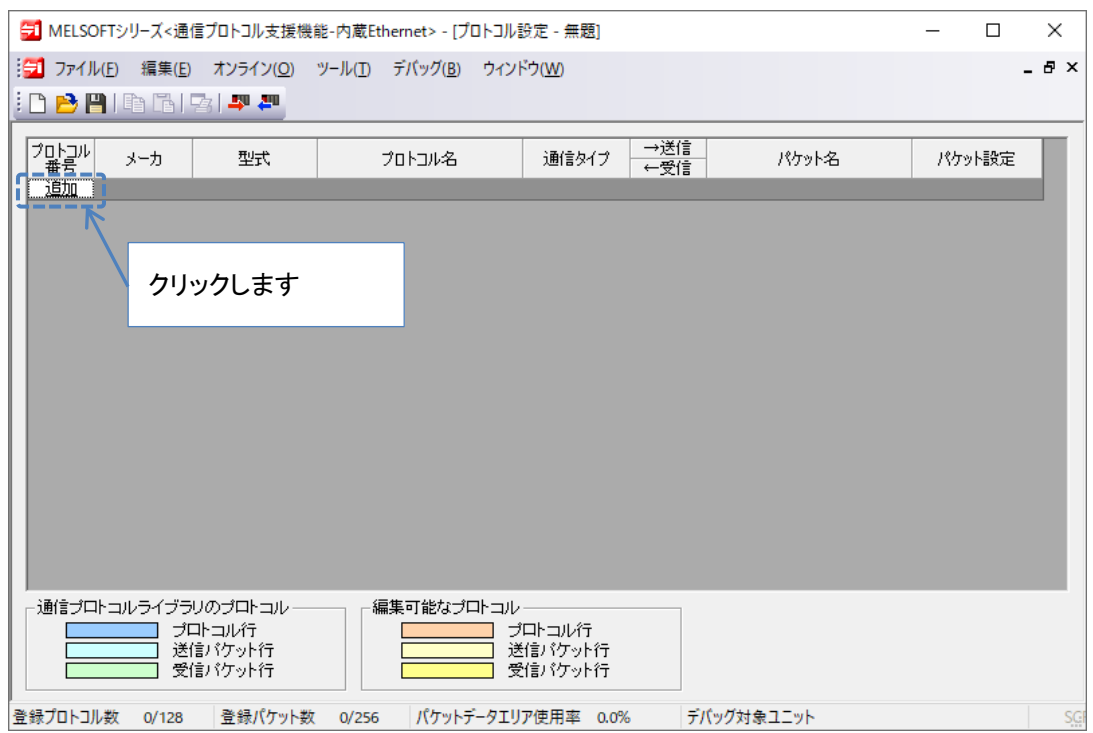

(4) 下記の通り設定し、「OK」ボタンをクリックします

| プロトコル追加                                                                                   |     |       |            |                             | × |  |  |  |  |
|-------------------------------------------------------------------------------------------|-----|-------|------------|-----------------------------|---|--|--|--|--|
| プロトコルを新規に追加します。<br>追加するプロトコル種別の選択                                                         |     |       |            |                             |   |  |  |  |  |
| 種別(K): 通信プロトコルライブラリ ▼ 参照(R)<br>*通信プロトコルライブラリから選択します。<br>追加プロトコルより、メーカ、型名、プロトコル名を指定してください。 |     |       |            |                             |   |  |  |  |  |
| 追加プロ                                                                                      | ホコル |       |            |                             |   |  |  |  |  |
| プロトコ<br>番号                                                                                | и   | メーカ   | 型式         | プロトコル名                      |   |  |  |  |  |
| 1                                                                                         | 汎用  | プロトコル | MODBUS/TCP | 03: RD Holding<br>Registers |   |  |  |  |  |
|                                                                                           |     |       |            |                             |   |  |  |  |  |
|                                                                                           |     |       |            | OK キャンセノ                    | ٢ |  |  |  |  |

<設定内容>

- 型式: MODBUS/TCP
- プロトコル名: 03:RD Holding Registers (機能コード 03:保持レジスタ読み取り)
- (5) Modbus TCP のプロトコルが1つ追加されます

このプロトコルで、「4監視内容」表1の取得グループ①の情報を取得します。

| 🔁 MELS                                             | 3 MELSOFTシリーズ<通信プロトコル支援機能-内蔵Ethernet> - [プロトコル設定 - 無題] - □ X                        |            |                          |           |               |                 |   |        |     |  |
|----------------------------------------------------|-------------------------------------------------------------------------------------|------------|--------------------------|-----------|---------------|-----------------|---|--------|-----|--|
| ジョブ ファイル(E) 編集(E) オンライン(Q) ツール(I) デバッグ(B) ウィンドウ(W) |                                                                                     |            |                          |           |               |                 |   |        |     |  |
| <u>i 🗅 🖻  </u>                                     |                                                                                     | 🔁 🗳 💭      |                          |           |               |                 |   |        |     |  |
| プロトコル<br>番号                                        | , ү-р                                                                               | 型式         | プロトコル名                   | 通信タイプ     | →送信<br>←受信    | パケット名           | 1 | 《ケット設定 |     |  |
| 1 -                                                | 汎用プロトコル                                                                             | MODBUS/TOP | 03: RD Holding Registers | 送信&受信     |               |                 |   |        |     |  |
|                                                    |                                                                                     |            |                          |           | $\rightarrow$ | Request         | 2 | 國未設定   |     |  |
|                                                    |                                                                                     |            |                          |           | ←(1)          | Normal response | 2 | 國未設定   |     |  |
|                                                    |                                                                                     |            |                          |           | ←(2)          | Error response  | 2 | 國未設定   |     |  |
| 追加                                                 |                                                                                     |            |                          |           |               |                 |   |        |     |  |
|                                                    |                                                                                     |            |                          |           |               |                 |   |        |     |  |
|                                                    | 通信プロトコルライブラリのプロトコル     編集可能なプロトコル       プロトコル行     プロトコル行       送信パケット行     送信パケット行 |            |                          |           |               |                 |   |        |     |  |
| 登録プロトコ                                             | ]ル数 1/128                                                                           | 登録パケット数    | て 3/256 パケットデータエリ        | ア使用率 1.0% | , <u>デ</u> /  | (ッグ対象ユニット       |   |        | SCI |  |

(6)「4 監視内容」表1の取得グループ②と③の情報を取得するため、(3)と(4)を2回繰 り返して、プロトコルをさらに2つ追加します (7) Modbus TCP(機能コード03)のプロトコルが2つ追加されたことを確認します

| 🔁 MELSO     | )FTシリーズ<通                                                      | 信プロトコル支援機         | 能-内蔵Ethernet> - [プロトコル]               | 9定 - 無題]                   |               |                 | _           |     | ×  |  |  |
|-------------|----------------------------------------------------------------|-------------------|---------------------------------------|----------------------------|---------------|-----------------|-------------|-----|----|--|--|
| 冠 วราน      | √( <u>F</u> ) 編集( <u>E</u> )                                   | オンライン( <u>O</u> ) | ツール( <u>T</u> ) デバッグ( <u>B</u> ) ウィント | <sup>ะ</sup> ウ( <u>W</u> ) |               |                 |             | -   | đ× |  |  |
| 🤅 🗅 🖻 🖪     |                                                                | 🔁 📮 📮             |                                       |                            |               |                 |             |     |    |  |  |
| ブロトコル<br>番号 | メーカ                                                            | た堙                | プロトコル名                                | 通信タイプ                      | _→送信<br>←受信   | パケット名           | パケッ         | ト設定 |    |  |  |
| <u>1</u>    | 汎用プロトコル                                                        | MODBUS/TCP        | 03: RD Holding Registers              | 送信&受信                      |               |                 |             |     |    |  |  |
|             |                                                                |                   |                                       |                            | $\rightarrow$ | Request         | <u>変数</u> : | 未設定 |    |  |  |
|             |                                                                |                   |                                       |                            | (1)→          | Normal response | <u>変数:</u>  | 未設定 |    |  |  |
|             |                                                                | MODDUS (TOD       | 02 DD Usiding Desistant               | 24/20#2/2                  | ←(2)          | Error response  | <u>後後</u>   | 未設定 |    |  |  |
|             | MH/UPUN                                                        | MODBOSTICE        | US: RD Holding Registers              | 20180文18                   |               | Request         |             | +設定 |    |  |  |
|             |                                                                |                   |                                       |                            | (1)           | Normal response | <u></u>     | 未設定 |    |  |  |
| •           |                                                                |                   |                                       |                            | ←(2)          | Error response  |             | 未設定 |    |  |  |
| 3 -         | 汎用プロトコル                                                        | MODBUS/TOP        | 03: RD Holding Registers              | 送信&受信                      |               |                 |             |     |    |  |  |
|             |                                                                |                   |                                       |                            | $\rightarrow$ | Request         | <u>変数</u> : | 未設定 |    |  |  |
|             |                                                                |                   |                                       |                            | (1)           | Normal response | <u>変数</u> : | 未設定 |    |  |  |
|             |                                                                |                   |                                       |                            | ←(2)          | Error response  | <u>変数</u> : | 未設定 |    |  |  |
| <u>追加</u>   |                                                                |                   |                                       |                            |               |                 |             |     |    |  |  |
|             |                                                                |                   |                                       |                            |               |                 |             |     |    |  |  |
|             |                                                                |                   |                                       |                            |               |                 |             |     |    |  |  |
|             |                                                                |                   |                                       |                            |               |                 |             |     |    |  |  |
| <           |                                                                |                   |                                       |                            |               |                 |             | >   |    |  |  |
|             | <<br>・<br>通信プロトコルライブラリのプロトコル         ・<br>・<br>・<br>・<br>・<br> |                   |                                       |                            |               |                 |             |     |    |  |  |
| 登録プロトコル     | し数 3/128                                                       | 登録パケット数           | な 9/256 パケットデータエリ                     | ア使用率 3.1%                  | 6 デル          | (ッグ対象ユニット       |             |     | SG |  |  |

(8)「追加」をクリックし、以下の通り設定して、「OK」ボタンをクリックします

| プロトコル;    | 追加                   |                                      |                                          |                          | × |
|-----------|----------------------|--------------------------------------|------------------------------------------|--------------------------|---|
| プロト:<br>道 | コルを新<br>動するコ         | 規に追加します。<br>プロトコル種別の選択 ――            |                                          |                          |   |
| 利         | 援小( <u>K</u> ) :     | 通信プロトコルライ<br>*通信プロトコルラ・<br>追加プロトコルより | イブラリー ▼<br>イブラリから選択します。<br>、メーカ、型名、プロトコル | 参照(B)<br>名を指定してください。     |   |
|           | ジロノロト<br>プロトコル<br>番号 | コル<br>メーカ                            | 型式                                       | プロトコル名                   |   |
|           | Ļ                    | 汎用プロトコル                              | MODBUS/TCP                               | 06:WR Single<br>Register |   |
|           |                      |                                      |                                          |                          | 1 |
|           |                      |                                      |                                          |                          |   |

<設定内容>

- 型式: MODBUS/TCP
- プロトコル名:06:WR Single Register (機能コード06:シングルレジスタ書き込み)

(9) Modbus TCP(機能コード06)のプロトコルが追加されたことを確認します

このプロトコルで、「5 監視内容」表1の「LAN インタフェースカード制御情報」の書き込みを行います。

| 🔁 MELSO        | DFTシリーズ<通                    | 信プロトコル支援機         | 能-内蔵Ethernet> - [プロトコル               | 設定 - 無題]       |               |                 | _           |                 | ×     |
|----------------|------------------------------|-------------------|--------------------------------------|----------------|---------------|-----------------|-------------|-----------------|-------|
| 🗐 ७७४)         | レ( <u>E</u> ) 編集( <u>E</u> ) | オンライン( <u>O</u> ) | ツール( <u>T</u> ) デバッグ( <u>B</u> ) ウィン | ドウ( <u>W</u> ) |               |                 |             |                 | . ð × |
| i 🗅 🖻 🛛        | •   • • • •   •              | 🔁 🗳 🖉             |                                      |                |               |                 |             |                 |       |
|                |                              |                   |                                      |                |               |                 |             |                 |       |
| プロトコル<br>番号    | አーታ                          | 型式                | プロトコル名                               | 通信タイプ          | _→送信<br>←受信   | パケット名           | パケッ         | 設定              | I     |
| 1 1            | 汎用プロトコル                      | MODBUS/TOP        | 03: RD Holding Registers             | 送信&受信          |               |                 |             |                 |       |
|                |                              |                   |                                      |                | $\rightarrow$ | Request         | <u>変数</u> 5 | 設定              |       |
|                |                              |                   |                                      |                | (1)→          | Normal response | <u>変数</u> 5 | 設定              |       |
|                |                              |                   |                                      |                | ←(2)          | Error response  | <u>変数</u> 5 | <del>、</del> 設定 |       |
| 2              | 汎用プロトコル                      | MODBUS/TOP        | 03: RD Holding Registers             | 送信&受信          |               |                 |             |                 |       |
|                |                              |                   |                                      |                | $\rightarrow$ | Request         | <u>変数</u> 5 | 設定              |       |
|                |                              |                   |                                      |                | (1)→          | Normal response | <u>変数</u> 5 | <u> 設定</u>      |       |
|                |                              |                   |                                      |                | ←(2)          | Error response  | <u>変数</u> 5 | 設定              |       |
| 3              | 汎用プロトコル                      | MODBUS/TOP        | 03: RD Holding Registers             | 送信&受信          |               |                 |             |                 |       |
|                |                              |                   |                                      |                | $\rightarrow$ | Request         | <u>変数</u> 5 | 設定              |       |
|                |                              |                   |                                      |                | (1)→          | Normal response | <u>変数</u> 5 | <del>、設定</del>  |       |
|                |                              |                   |                                      |                | ←(2)          | Error response  | <u>変数</u> 5 | 設定              |       |
| <u>1 4</u>     | 汎用プロトコル                      | MODBUS/TCP        | 06: WR Single Register               | 送信&受信          |               |                 |             |                 | T.    |
|                |                              |                   |                                      |                | $\rightarrow$ | Request         | <u>変数</u> 5 | 設定              | _li _ |
|                |                              |                   |                                      |                | (1)           | Normal response | <u>変数</u> 5 | 設定              |       |
| ۱ <u>ـــــ</u> |                              |                   |                                      |                | ←(2)          | Error response  | 医 変数 5      | 職定              |       |
| <u>追加</u>      |                              |                   |                                      |                |               |                 |             |                 |       |
|                |                              |                   |                                      |                |               |                 |             |                 |       |
| 「通信ブロ          | ホコルライブラ                      | りのブロトコル —         |                                      |                |               |                 |             |                 |       |
|                | ブロ                           | コトコル行             |                                      | ロトコル行          |               |                 |             |                 |       |
|                | 送                            | 信バケット行            | ž                                    | 信バケット行         |               |                 |             |                 |       |
|                | 受1                           | 1言バケット行           | 党                                    | 計画バケット行        |               |                 |             |                 |       |
|                |                              |                   | ·                                    |                |               |                 |             |                 |       |
| 登録プロトコ         | し数 4/128                     | 登録パケット数           | て 12/256 パケットデータエリ                   | ア使用率 4.2%      | デノ            | バッグ対象ユニット       |             |                 | SG    |

- (10) メニューバーにて、「編集」>「デバイスー括設定」をクリックします
- (11) 追加したプロトコルで使用するデバイスを設定し、「OK」ボタンをクリックします

| デバイス一括設定                                                               | × |
|------------------------------------------------------------------------|---|
| - 設定ブロトコル番号範囲指定<br>プロトコル番号 (1 - 4 -)                                   |   |
| - 先頭のデバイス番号<br>デバイス番号(N)<br>[指定可能なデバイス記号]<br>X Y, M, L, B, D, W, R, ZR |   |
| OK キャンセル                                                               |   |

<設定内容>

- プロトコル番号:1-4
- デバイス番号: D1000(任意のデバイス ここで設定したデバイス番号を先頭として、
   各プロトコルで使用するデバイス番号が連番で設定されます)
- ※ プロトコルと使用するデバイスの割り付けは、「9【参考】使用デバイス」をご覧ください。

(12) 「パケット設定」が全て「変数設定済」に変わっていることを確認します

| 🔁 MELSO        | DFTシリーズ<通                    | 信プロトコル支援機                              | 能-内蔵Ethernet> - [プロトコル]               | 没定 - UPS監視                 | tpc]          |                 | _           |             | ×   |
|----------------|------------------------------|----------------------------------------|---------------------------------------|----------------------------|---------------|-----------------|-------------|-------------|-----|
| 1977           | レ( <u>F</u> ) 編集( <u>E</u> ) | オンライン( <u>O</u> )                      | ツール( <u>T</u> ) デバッグ( <u>B</u> ) ウィント | <sup>ヾ</sup> ウ( <u>W</u> ) |               |                 |             | -           | .8× |
| i 🗅 🖻 🛛        |                              | 🔁 🗳 🏧                                  |                                       |                            |               |                 |             |             |     |
|                |                              |                                        |                                       |                            |               |                 |             |             | _   |
| ブロトコル<br>番号    | メーカ                          | 型式                                     | プロトコル名                                | 通信タイプ                      | _→送信<br>_←受信  | パケット名           | パケッ         | ト設定         |     |
| 1 -            | 汎用プロトコル                      | MODBUS/TOP                             | 03: RD Holding Registers              | 送信&受信                      |               |                 |             |             | 1   |
|                |                              |                                        |                                       |                            | $\rightarrow$ | Request         | 変数          | 定済          | 1   |
|                |                              |                                        |                                       |                            | (1)→          | Normal response | 変数          | 安定済         |     |
|                |                              |                                        |                                       |                            | ←(2)          | Error response  | 変数          | <u>发定済</u>  |     |
| 2              | 汎用プロトコル                      | MODBUS/TCP                             | 03: RD Holding Registers              | 送信&受信                      |               |                 | 1           |             |     |
|                |                              |                                        |                                       |                            | $\rightarrow$ | Request         | 変数          | <u> </u>    | i . |
|                |                              |                                        |                                       |                            | (1)→          | Normal response | 変数          | <u> </u>    |     |
|                |                              |                                        |                                       |                            | ←(2)          | Error response  | <u>変数</u>   | <u> 安定済</u> |     |
| 3              | 汎用プロトコル                      | MODBUS/TOP                             | 03: RD Holding Registers              | 送信&受信                      |               |                 |             |             |     |
|                |                              |                                        |                                       |                            | $\rightarrow$ | Request         | 変数          | 設定済         |     |
|                |                              |                                        |                                       |                            | (1)→          | Normal response | 変数          | 設定済         | i I |
|                |                              |                                        |                                       |                            | ←(2)          | Error response  | 変数          | 設定済         |     |
| 4              | 汎用プロトコル                      | MODBUS/TOP                             | 06:WR Single Register                 | 送信&受信                      |               |                 |             |             |     |
|                |                              |                                        |                                       |                            | $\rightarrow$ | Request         | 変数          | 安定済         |     |
|                |                              |                                        |                                       |                            | (1)           | Normal response | 変数          | <u> 第三済</u> |     |
| ) the second   |                              |                                        |                                       |                            | ←(2)          | Error response  | <u>2690</u> | <u>Řæ)Ř</u> | j l |
| 25加            |                              |                                        |                                       |                            |               |                 |             | _           |     |
| 1 1 A / A - Or | u _ u _ <i>z</i> _"_         |                                        |                                       |                            |               |                 |             |             | -   |
|                | INコルライブラ<br>                 | りのブロトコル ―<br>コトコル行<br>信パケット行<br>信パケット行 |                                       | ロトコル行<br>信パケット行<br>信パケット行  |               |                 |             |             |     |
| 登録プロトコ         | し数 4/128                     | 登録パケット数                                | て 12/256 パケットデータエリ                    | ア使用率 4.2%                  | , FI          | バッグ対象ユニット       |             |             | SGF |

- (13) メニューバーから、「オンライン」>「ユニット書込」をクリックします
- (14) 「対象メモリ選択」を設定し、「実行」ボタンをクリックして、MELSEC-Qに設定値を 書き込みます

| 그드ット書込                                                                      |                | Х |
|-----------------------------------------------------------------------------|----------------|---|
| _対象メモリ選択( <u>M</u> )                                                        | 実行( <u>E</u> ) |   |
| 標準 ROM                                                                      | 閉じる            |   |
| 対象メモリに書き込むデータには以下の内容が含まれないため.<br>プロトコル設定ファイル(* tpc)に保存してください。               |                |   |
| [対象メモリに書き込まれないデータ]<br>メーカ<br>パケット名<br>プロトコル詳細設定の種別、バージョン、説明<br>パケット設定の構成要素名 |                |   |
|                                                                             |                |   |

- (15) メニューバーから、「ファイル」>「名前を付けて保存」をクリックし、設定ファイル を保存します
- (16) MELSEC-QのRESET 操作を行います

以上で、内蔵 Ethernet ポートの設定は完了です。続いて、次項の設定を行ってください。

#### 6.3 UPS の情報を取得する設定

MELSEC-Qで、UPSの情報を取得する場合の設定を行います。

#### 6.3.1 取得グループ①の取得

「4 監視内容」表1の取得グループ①の情報を取得する場合の設定(ラダープログラムの作成) を行います。ラダープログラムは、大きく分けて次の3つの処理で成り立ちます。

- ① コネクションのオープン処理
- ② Modbus TCP 通信処理
- ③ コネクションのクローズ処理

次項より、それぞれの処理について記載します。

#### ① コネクションのオープン処理

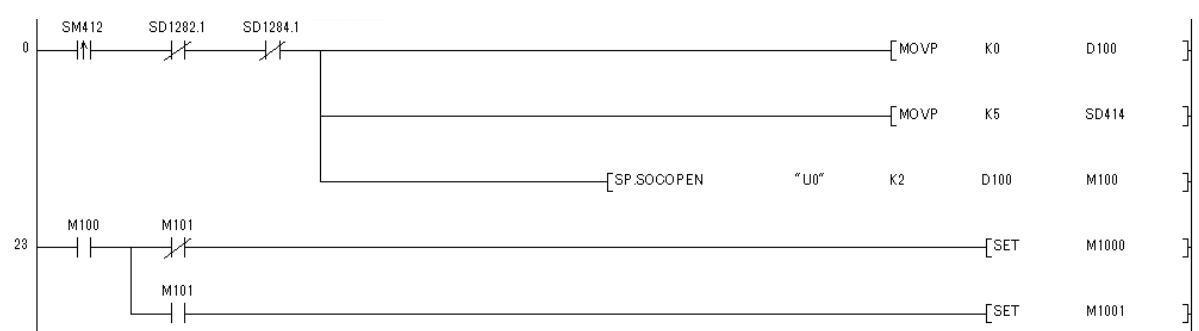

### <設定内容>

SM412 :1 秒クロック

SD1282.1\* : オープン完了信号

SD1284.1<sup>\*\*</sup> : オープン要求信号

※ 末尾の.1 は、「6.1LAN カードの追加」のオープン設定で、LAN カードを監視するため のポートを2番とした場合の設定です。3番にした場合は.2に、4番にした場合は.3に なります。

MOVP K5 SD414<sup>\*\*</sup> : SD414 に 5 を転送

※ Modbus TCP 通信処理で使用する SM414 (2n 秒クロック)の係数です。

#### SP.SOCOPEN:コネクションの確立(オープン)を行う命令

| "U0" | :ダミー  | "U0"固定 |
|------|-------|--------|
| 00   | • / 丶 |        |

- K2 : コネクション番号<sup>\*</sup>
- D100 : コントロールデータを格納するデバイスの先頭番号
- M100 : 命令完了時に1スキャン ON させるデバイスの先頭番号異常完了時は、+1のデバイスも ON します

※ 「6.1LAN カードの追加」のオープン設定で、LAN カードを監視するためのポート を2番とした場合の設定です。3番にした場合はK3に、4番にした場合はK4にな ります。

M1000 : コネクションオープン成功M1001 : コネクションオープン失敗

#### ② Modbus TCP 通信処理

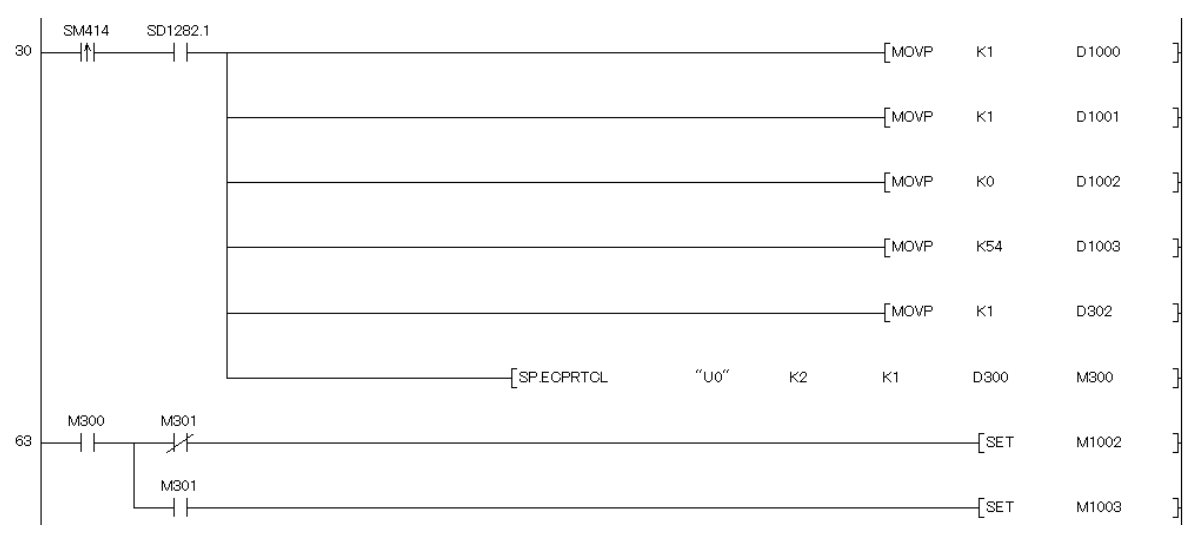

#### <設定内容>

- SM414 : 2n秒クロック (2 × SD414 の値)
- SD1282.1 : オープン完了信号

| MOVP K1 D1000  | : D1000(トランザクション ID)に 1 を転送  |
|----------------|------------------------------|
| MOVP K1 D1001  | : D1001(モジュール ID)に 1 を転送     |
| MOVP K0 D1002  | : D1002(データ読み出し先頭番号**)に0を転送  |
| MOVP K54 D1003 | : D1003(データ読み出し数)に 54 を転送    |
| MOVP K1 D302   | : D302(実行プロトコル番号指定 1)に 1 を転送 |

※ レジスタ番号を設定します。

Modbus データ定義書のレジスタ番号から1を引いた値を設定してください。

SP.ECPRTCL:通信プロトコルの実行命令

| "U0"            | :ダミー "U0"固定                     |
|-----------------|---------------------------------|
| K2              | : コネクション番号                      |
| K1              | : 連続実行するプロトコルの数                 |
| D300            | : コントロールデータを格納するデバイスの先頭番号       |
| M300            | : 命令完了時に 1 スキャン ON させるデバイスの先頭番号 |
|                 | 異常完了時は、+1 のデバイスも ON します         |
|                 |                                 |
| ※ <u>LAN カー</u> | - ドから取得したデータは、D1007 以降に格納されます。  |
|                 |                                 |
| M1002           | :通信プロトコル正常終了                    |

M1003 ;通信プロトコル異常終了

#### コネクションのクローズ処理 3 SD1282.1 SD1284.1 133 ⊣↓⊢ $\neg$ -[PLS M1004 7 M3000 SD1282.1 M1005 ---[SP.SOCCLOSE "U0" 138 K2 D200 --|t|- $\dashv$ $\vdash$ -1/-M200 M1004 -[SET $\dashv$ $\vdash$ M1005 M200 M201 157 $\dashv$ $\vdash$ -11 -[SET M1006 M201 -[SET M1007 $\dashv$ $\vdash$ -[RST M1005 3

| <設定内容>    |                               |
|-----------|-------------------------------|
| SD1282.1  | : オープン完了信号                    |
| SD1284.1  | : オープン要求信号                    |
|           |                               |
| M1004     | : LAN カードからのクローズ要求            |
| M3000     | : クローズ実行指示                    |
|           |                               |
| SP.SOCCLO | SE:コネクションの切断(クローズ)命令          |
| "U0"      | : ダミー "U0"固定                  |
| K2        | :コネクション番号                     |
| D200      | : コントロールデータを格納するデバイスの先頭番号     |
| M200      | : 命令完了時に1スキャン ON させるデバイスの先頭番号 |
|           | 異常完了時は、+1 のデバイスも ON します       |
|           |                               |
| M1005     | : クローズ実行中フラグ                  |
| M1006     | : コネクションクローズ成功                |
| M1007     | : コネクションクローズ失敗                |
|           |                               |

#### ④ 通信確認

「7.1 ラダープログラムの書き込み」および「7.2 Modbus 通信の確認(取得)」の内容に従い、作成したラダープログラムで正常に Modbus TCP 通信が行えることを確認してください。

以上で、取得グループ①の取得設定は完了です。続いて、次項の設定を行ってください。

### 6.3.2 取得グループ②~③の取得

「5 監視内容」表 1 の取得グループ②~③の情報を取得する場合の設定(ラダープログラムの 作成)を行います。

ラダープログラムは、「6.3.1 取得グループ①の取得」で作成したラダープログラムの、「② Modbus TCP 通信処理」に追加する形で設定します。

#### ② Modbus TCP 通信処理(変更箇所のみ抜粋)

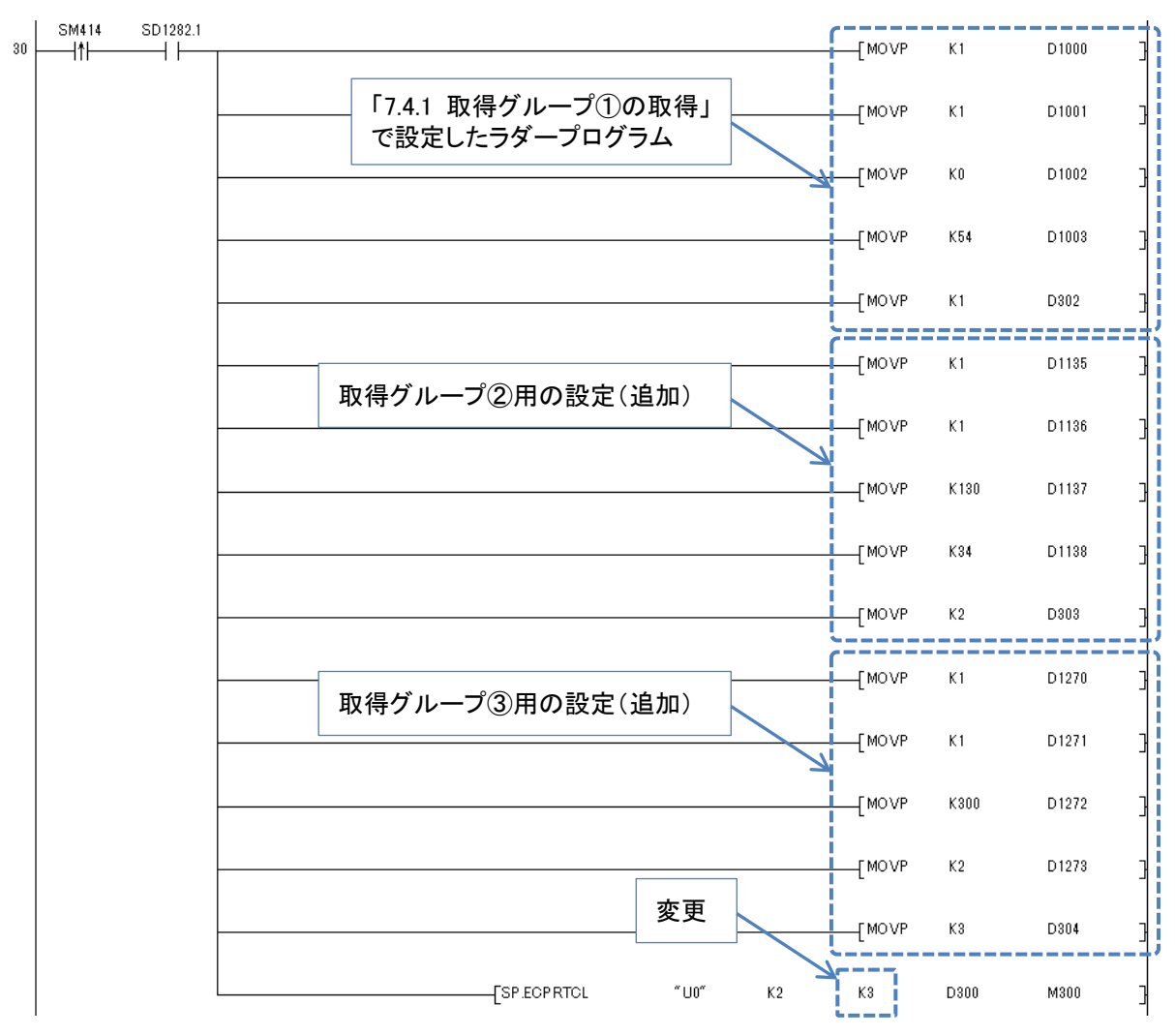

| <設定内容>          |                                 |
|-----------------|---------------------------------|
| 取得グループ②用の認      | 定                               |
| MOVP K1 D1135   | : D1135(トランザクション ID)に 1 を転送     |
| MOVP K1 D1136   | : D1136(モジュール ID)に 1 を転送        |
| MOVP K130 D1137 | : D1137(データ読み出し先頭番号**)に 130 を転送 |
| MOVP K34 D1138  | : D1138(データ読み出し数)に 34 を転送       |
| MOVP K2 D303    | : D303(実行プロトコル番号指定 2)に 2 を転送    |
|                 |                                 |

MOVP K1 D1270: D1270 (トランザクション ID) に1を転送MOVP K1 D1271: D1271 (モジュール ID) に1を転送MOVP K300 D1272: D1272 (データ読み出し先頭番号\*\*) に 300 を転送MOVP K2 D1273: D1273 (データ読み出し数) に 2 を転送MOVP K3 D304: D304 (実行プロトコル番号指定 3) に 3 を転送

※ レジスタ番号を設定します。

取得グループ③用の設定

Modbus データ定義書のレジスタ番号から1を引いた値を設定してください。

SP.ECPRTCL:通信プロトコルの実行命令

- "U0" : ダミー "U0"固定
- K2 : コネクション番号

K3 (変更):連続実行するプロトコルの数

- D300 : コントロールデータを格納するデバイスの先頭番号
- M300 : 命令完了時に1スキャン ON させるデバイスの先頭番号異常完了時は、+1のデバイスも ON します
- ※ LAN カードから取得したデータは、取得グループ②は D1142 以降、取得グループ③は D1277 以降に格納されます。

ラダープログラムの設定後は、「7.1 ラダープログラムの書き込み」および「7.2 Modbus 通信の確認(取得)」の内容に従い、作成したラダープログラムで正常に Modbus TCP 通信 が行えることを確認してください。

以上で、取得グループ②~③の取得設定は完了です。続いて、次項の設定を行ってください。

#### 6.4 LAN インタフェースカード制御情報の書き込み

「5 監視内容」表1の「LAN インタフェースカード制御情報」に書き込みを行う場合の設定(ラ ダープログラムの作成)を行います。

本資料では、M2000 が ON したタイミングで、「UPS 停止(1 系統/全系統一括)」(レジスタ番号: 3002)に対して値「10」を書き込む場合の設定を示します。

ラダープログラムは、「6.3.2 取得グループ②~③の取得」で設定したラダープログラムに追加 する形で設定します。

#### -[MOVP 「7.4.2 取得グループ②~③の取 K3 D304 得」で設定したラダープログラム SP.ECPRTCL "U0" K2 M300 КЗ D300 \_ M2000 SD1282.1 $\neg$ 93 -<u>|</u>1|--[MOVP K1 D1405 -[MOVP D1406 K1 -[MOVP K3001 D1407 追加 D1408 -MOVP K10 -MOVP K4 D302

|   | l         |          |           | [SP.ECPRTCL | "U0"   | К2    | K1     | D300 | M300 |
|---|-----------|----------|-----------|-------------|--------|-------|--------|------|------|
|   |           |          |           |             |        |       |        |      |      |
| < | 〔設定内容>    |          |           |             |        |       |        |      |      |
|   | M2000     | :制御師     | 実行指示      |             |        |       |        |      |      |
|   | SD1282.1  | :オーフ     | プン完了信号    | 1           |        |       |        |      |      |
|   |           |          |           |             |        |       |        |      |      |
|   | MOVP K1 I | D1405    | : D1405   | (トランザクショ    | ョンID)  | に1を   | ·転送    |      |      |
|   | MOVP K1 I | D1406    | : D1406   | (モジュール ID   | )に1を   | 転送    |        |      |      |
|   | MOVP K30  | 01 D140′ | 7 : D1407 | (データ書き込み    | み先頭番   | 号※)に  | 3001 7 | を転送  |      |
|   | MOVP K10  | D1408    | : D1408   | (書き込みデーク    | タ)に 10 | )を転送  |        |      |      |
|   | MOVP K4 I | 0302     | : D302 (  | 実行プロトコル     | 番号指定   | E1) に | 4 を転込  | 关    |      |
|   |           |          |           |             |        |       |        |      |      |
|   | ※ レジスタ    | 番号を設     | 定します。     |             |        |       |        |      |      |
|   | Modbus    | データ定     | 義書のレジン    | スタ番号から1     | を引いた   | :値を設  | 定して    | ください | 0    |

#### ② Modbus TCP 通信処理(変更箇所のみ抜粋)

#### SP.ECPRTCL:通信プロトコルの実行命令

| "U0" | : ダミー "U0"固定                  |
|------|-------------------------------|
| K2   | : コネクション番号                    |
| K1   | : 連続実行するプロトコルの数               |
| D300 | : コントロールデータを格納するデバイスの先頭番号     |
| M300 | : 命令完了時に1スキャン ON させるデバイスの先頭番号 |
|      | 異常完了時は、+1 のデバイスも ON します       |

ラダープログラムの設定後は、「7.1 ラダープログラムの書き込み」および「7.3 Modbus 通信の確認(書き込み)」の内容に従い、作成したラダープログラムで正常に Modbus TCP 通信が行えることを確認してください。

以上で、LAN インタフェースカード制御情報の書き込みの設定は完了です。

### 7 通信確認

実際に Modbus TCP 通信を行い、動作を確認します。

#### 7.1 ラダープログラムの書き込み

MELSEC-Qに、設定したラダープログラムを書き込みます

- (1) GX Works2 のメニューバーにて、「オンライン」>「PC 書込」をクリックします
- (2) オンラインデータ操作画面にて「プログラム (プログラムファイル)」と、設定したラダー プログラム (ここでは、「MAIN」) にチェックを付け、「実行」ボタンをクリックします

| オンラインデータ操作                                                                                                    |                                        |                                | ×                  |
|----------------------------------------------------------------------------------------------------|----------------------------------------|--------------------------------|--------------------|
| 接続先経路                                                                                                    |                                        |                                |                    |
| Ethernet市~卜通信CPUユニット接続                                                                                                    |                                        | 3                              | ノステムイメージ(G)        |
|                                                                                                    | ■ <b>書込(W)</b> ○照合(V) ○削除(D)           |                                |                    |
| <b>部 CPUユニット 部</b> インテリジェント機能ユニット                                                                                                    | ▶ 実行対象データの有無(無し / 有り)                  | チェックを付け                        | ます                 |
|                                                                                                    | プログラム(P) 全選択(A) 全選択取消(N)               |                                |                    |
| ユニット名/データ名                                                                                                    | 見出し文 対象 詳細 更新                          | f日時 対象メモリ                      | サイズ                |
| <ul> <li>■ UPS監視</li> <li>■ ● PCデータ</li> <li>■ ■ □ □ □ □ □ □ □ □ □ □ □ □ □ □ □ □ □ □</li></ul>                                                                                                    |                                        | プログラムメモリ/デバ                    |                    |
|                                                                                                    | 2020/12/                               | 08 15:32:01                    | 2628 / 귀           |
| PO/ネットワーク/リモートパスワード     PO/ネットワーク/リモートパスワード     O     O | /スイッチ設定                                | 08 15:32:01                    |                    |
|                                                                                                    | □ <u>『詳細</u> 』2020/12/<br>□ <u>『詳細</u> | 08 15:32:01                    |                    |
|                                                                                                    | 2020/12/                               | 08 15:32:01                    |                    |
|                                                                                                    | ミ / 設定済み ) 必要に応じ設定( 未設定                | チェック後、「実行<br>クリックします           | テ」ボタンを             |
| 書込サイズ<br>2.628/バイト                                                                                                    | 空き容量<br>                               | き 使用容量<br>29,272 93,608,以イト 長寿 | fの情報に更新( <u>R)</u> |
| 関連機能∈)▲                                                                                                    |                                        |                                | e) 閉じる             |
|                                                                                                    | 👘 ᡚ 💈                                  |                                |                    |
| リモート操作 時計設定 PCユーザデ                                                                                                    | ータ タイトル書込 РСメモリフォーマット РСメモリ            | クリア PCメモリ整理 ソフトセ<br>ー          | キュリティキ<br>管理       |

(3) 上書きの確認が表示された場合は、「はい」をクリックします

(4) MELSEC-Qへの書き込みが成功することを確認します

#### 7.2 Modbus 通信の確認(取得)

ラダープログラムを実行し、LAN カードから UPS の情報を取得できることを確認します。

- (1) MELSEC-QのRUN 操作を実行します
- (2) GX Works2 のメニューバーから、「オンライン」>「モニタ」>「モニタ開始(全ウィン ドウ)」をクリックします
- (3) GX Works2 のメニューバーから、「オンライン」>「モニタ」>「デバイス/バッファメモ リー括モニタ」をクリックします
- (4) デバイス/バッファメモリー括モニタ画面にて、「デバイス名」に LAN カードから取得した データが格納されるデバイス (ここでは、D1007) を入力し、Enter キーを押下します

| 💀 [PRG]モニタ 実行      | テ中 MAIN (読み取,      | 業 デバイス/バッファメモ     | リー括モニタ   | ×                |                |           |         |
|--------------------|--------------------|-------------------|----------|------------------|----------------|-----------|---------|
| デバイス<br>© デバイス名(N) | 1007               | J                 | TC設定値参照分 | 先                |                |           | 参照(R)   |
| ○ バッファメモリ(M)       | ユニット先頭(山)          |                   | ▼ (16〕進) | アドレス( <u>A</u> ) |                |           | ▼ 10進 ▼ |
| 現在値変更( <u>G</u> )  | 表示形式<br>2 W 版 32 8 | 22 64 ASC 10 16   | ≣¥糸田(∐)  | 開(山              | 保存 <u>(S</u> ) | コメント表示しない | •       |
| デバイス               | FEDCBA9            | 3 7 6 5 4 3 2 1 0 |          |                  |                |           |         |

(5) LAN カードから取得した情報を確認できます。

| 💀 [PRG]モニタ 実行  | 中 MAIN (読み取/ 🎬 🕫 | 「バイス/バッファメモリー括       | E_9 ×                  |        |             |   |
|----------------|------------------|----------------------|------------------------|--------|-------------|---|
| 「デバイス―――       |                  |                      |                        |        |             |   |
| ○ デバイス名(N) D1  | 007              | ▼ TC設定               | 2值参照先                  |        | 参照化         | ) |
| C バッファメモリ(M) 💷 | .二ット先頭(U)        | Ţ                    | (16進) アドレス( <u>A</u> ) |        | 10道         | - |
|                | 表示形式             |                      |                        |        |             |   |
| 現在値変更(G)       | 2 💓 譑 🎎 🎎 6      | 4 ASC 10 16 III ###( | D 開((L)                | 保存(S)  | 表示しない       | • |
| デバイス           | FEDCBA9876       | 543210               | ·                      |        |             |   |
| D1007          |                  |                      | 4124                   |        |             |   |
| D1008          |                  |                      | 0                      |        |             |   |
| D1009          |                  |                      |                        |        |             |   |
| D1010          |                  |                      |                        |        | いた雨須した      |   |
| D1012          |                  |                      | 0                      |        | いり取行した      |   |
| D1013          | 000000000000     | 0 0 0 0 0 0          | 0                      | 情報が表示さ | <u>られます</u> |   |
| D1014          |                  | 0 0 0 0 0 0          | 0 🖌                    |        |             |   |
| D1015          |                  | 0 0 0 0 0 0          | 0                      |        |             |   |
| D1016          |                  | 0 0 0 0 0 0          | 0                      |        |             |   |
| D1017          | 0000001111       |                      | 1020                   |        |             |   |
| D1018          |                  |                      | -32768                 |        |             |   |
| D1019          |                  |                      | -32768                 |        |             |   |
| D1020          |                  |                      | -32768                 |        |             |   |
| D1021          |                  |                      | -32708                 |        |             |   |
| D1022          |                  |                      | -32708                 |        |             |   |
| D1025          |                  |                      | -32700                 |        |             |   |
| D1024          |                  |                      | -32768                 |        |             |   |
| D1026          |                  |                      | 601                    |        |             |   |
| D1023          |                  |                      |                        |        |             |   |

#### 7.3 Modbus 通信の確認(書き込み)

ラダープログラムを実行し、LAN カードに値の書き込みができることを確認します。

- (1) MELSEC-QのRUN 操作を実行します
- (2) GX Works2 のメニューバーから、「デバッグ」>「現在値変更」をクリックします
- (3)現在値変更画面の「デバイス/ラベル」に、書き込み要求のトリガとなるデバイス(ここでは、M2000)を入力し、「ON/OFF 反転」ボタンをクリックします

| 現在値変更                                                                              | ×                                                       |
|------------------------------------------------------------------------------------|---------------------------------------------------------|
| デバイス/ラベル バッファメモリ<br>デバイス/ラベル(E)<br>M2000<br>データ型(I) ビット<br><br>QNOFFON/C<br>入力可能範囲 | <ul> <li>デバイスを入力後、「ON/OFF<br/>反転」ボタンをクリックします</li> </ul> |
| 実行結果®)▲<br>実行結果®)                                                                  |                                                         |
| デバイス/ラベル データ型                                                                      | 設定値                                                     |
| 入力欄に反映(B) 削除(C)                                                                    |                                                         |

(4) 書き込んだ結果が期待通り動作しているか、UPS の動作および LAN カードのイベントロ グで確認します

以上で、通信確認は完了です。

### 8 【参考】ラダープログラム全体

参考用として、本資料で作成したラダープログラムの全体を掲載します。

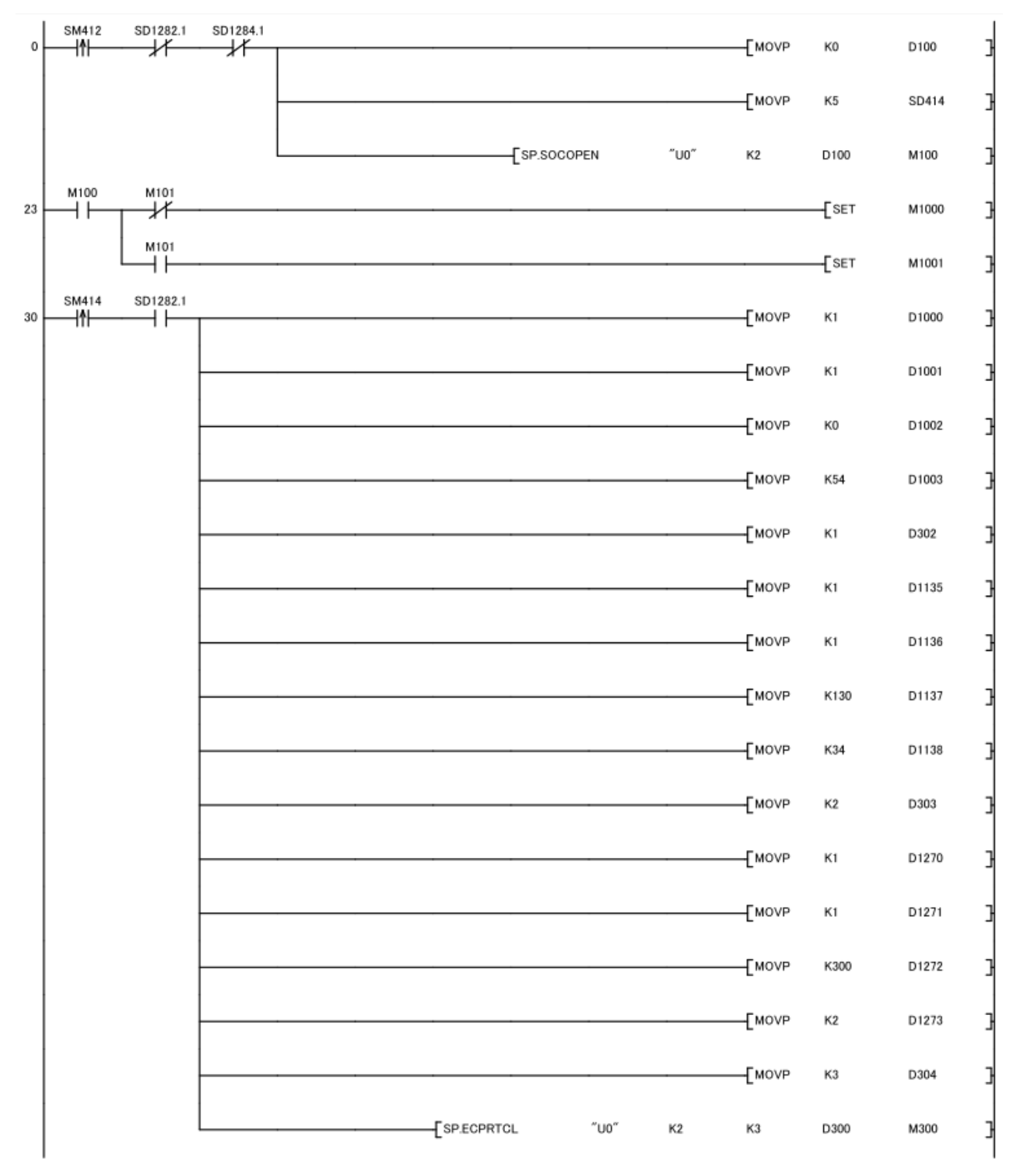

(次ページに続く)

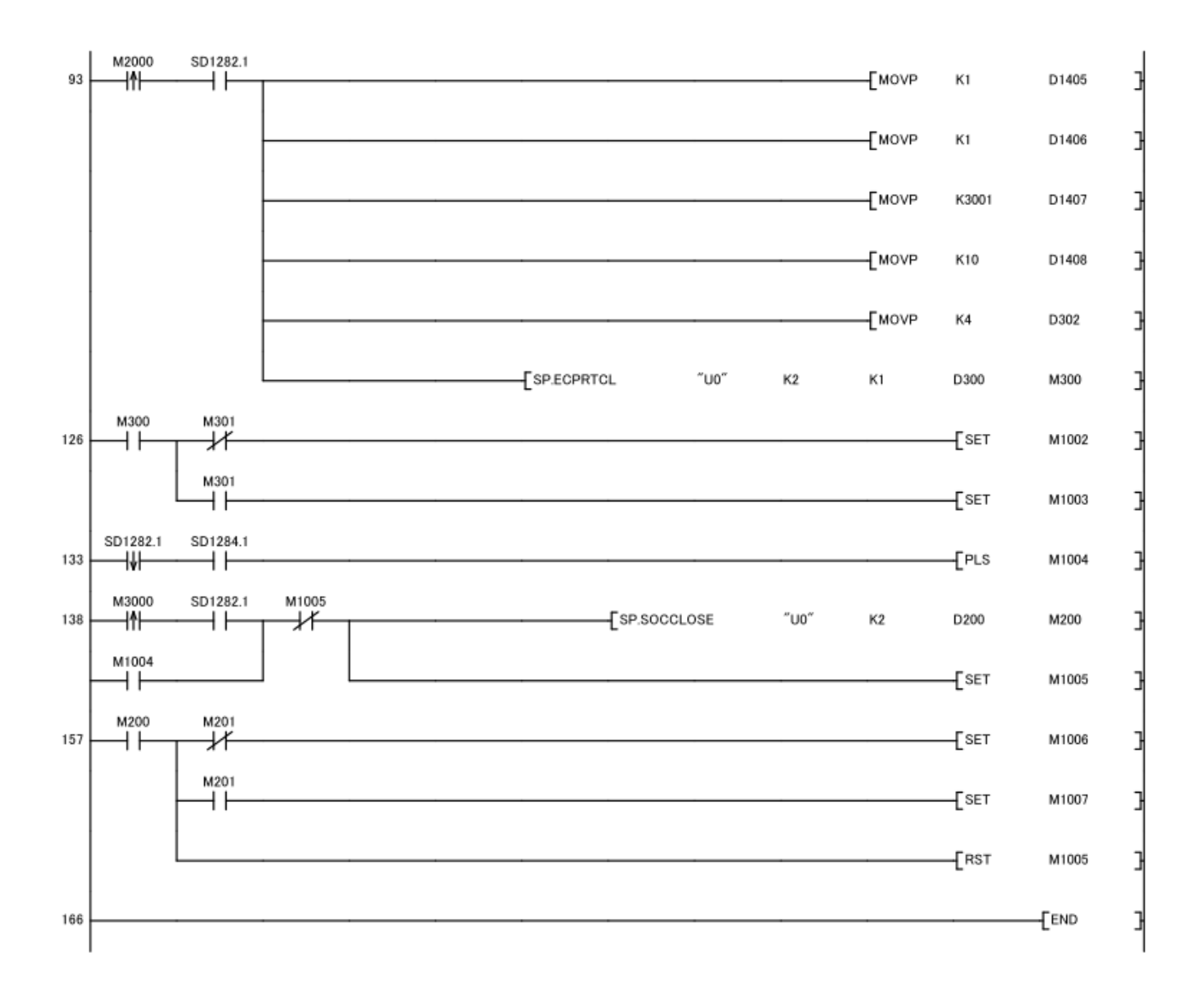

### 9 【参考】使用デバイス

参考用として、本資料で使用している主なデバイスを以下に示します。

① データレジスタ

| デバイス名              | 用途                           | 備考 |
|--------------------|------------------------------|----|
| D200               | SP.ECPRTCL 命令                |    |
| D300               | コントロールデータを格納するデバイスの先頭番号      |    |
| D302               | SP.ECPRTCL 命令 実行プロトコル番号指定 1  |    |
| D303               | SP.ECPRTCL 命令 実行プロトコル番号指定 2  |    |
| D304               | SP.ECPRTCL 命令 実行プロトコル番号指定 3  |    |
| D1000              | 取得グループ①用 トランザクション ID         |    |
| D1001              | 取得グループ①用 モジュール ID            |    |
| D1002              | 取得グループ①用 データ読み出し先頭番号         |    |
| D1003              | 取得グループ①用 データ読み出し数            |    |
| D1006              | 取得グループ①用 受信バイト数              |    |
| D1007 $\sim$ D1008 | 取得グループ①受信データ「UPS 状態情報」       |    |
| D1009              | 取得グループ①受信データ「UPS 状態情報・動作モード」 |    |
| D1017 $\sim$ D1060 | 取得グループ①受信データ「UPS 計測値情報」      |    |
| D1135              | 取得グループ②用 トランザクション ID         |    |
| D1136              | 取得グループ②用 モジュール ID            |    |
| D1137              | 取得グループ②用 データ読み出し先頭番号         |    |
| D1138              | 取得グループ②用 データ読み出し数            |    |
| D1141              | 取得グループ②用 受信バイト数              |    |
| D1142 $\sim$ D1156 | 取得グループ②受信データ「バッテリ動作情報」       |    |
| $D1172 \sim D1175$ | 取得グループ②受信データ「UPS 動作情報」       |    |
| D1270              | 取得グループ③用 トランザクション ID         |    |
| D1271              | 取得グループ③用 モジュール ID            |    |
| D1272              | 取得グループ③用 データ読み出し先頭番号         |    |
| D1273              | 取得グループ③用 データ読み出し数            |    |
| D1276              | 取得グループ③用 受信バイト数              |    |
| D1277 $\sim$ D1278 | 取得グループ③受信データ「発生中アラーム情報 #1」   |    |
| D1405              | 取得グループ④用 トランザクション ID         |    |
| D1406              | 取得グループ④用 モジュール ID            |    |
| D1407              | 取得グループ④用 データ読み出し先頭番号         |    |
| D1408              | 取得グループ④用 データ読み出し数            |    |

#### ② 内部リレー

| デバイス名 | 用途           | 備考 |
|-------|--------------|----|
| M1000 | コネクションオープン成功 |    |
| M1001 | コネクションオープン失敗 |    |
| M1002 | 通信プロトコル正常終了  |    |
| M1003 | 通信プロトコル異常終了  |    |
| M1004 | クローズ実行中フラグ   |    |
| M1005 | コネクションクローズ成功 |    |
| M1006 | コネクションクローズ失敗 |    |
| M2000 | 制御実行指示       |    |
| M3000 | クローズ実行指示     |    |

### 10 参考資料

● 「LAN インタフェースカード Modbus データ定義書」 文書番号: C0050932B

### 11 改版履歴

| 版 | 改版日 | 改版内容 | 備考 |
|---|-----|------|----|
| А |     | 初版作成 |    |

以上